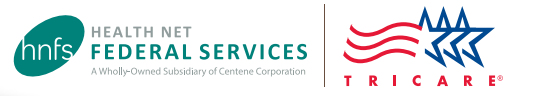

# Authorization Status Tool

### Check status and view/print determination letters

Health Net Federal Services, LLC (HNFS) offers providers an easy way to view authorization details with our secure, online Authorization Status tool.

#### This tool is for providers registered at www.tricare-west.com.

#### **Key features:**

- Check referral and authorization status.
- Print determination letters.

#### **Providers:**

- Use the Authorization Status tool whether you submit requests through CareAffiliate<sup>®</sup> or our Web Authorization/ Referral Form (WARF).
- We automatically fax authorization letters to the referring and servicing providers.

#### Step 1:

Go to the provider portal at www.tricare-west.com. Under the Secure Tools section, select "Authorization Status." If you are not already logged in, you will be directed to do so.

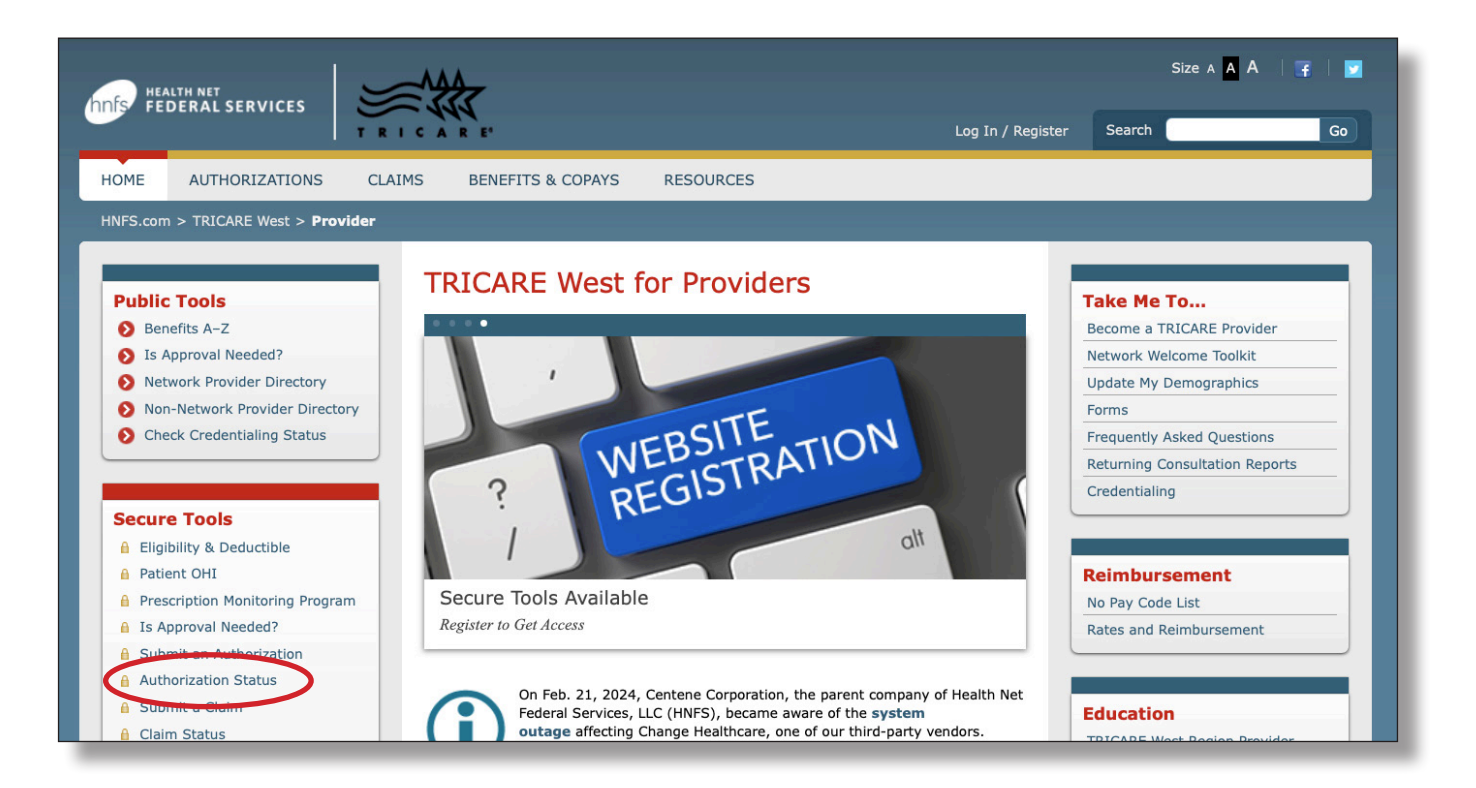

### Step 2:

Search by Social Security number (SSN) or Department of Defense Benefits Number (DBN) and enter in the required information. You may search for a date range or an exact authorization number. Then click "Search."

| Check Authorization a                                                 | and Referral Status |  |  |  |  |
|-----------------------------------------------------------------------|---------------------|--|--|--|--|
| *= Required Field                                                     |                     |  |  |  |  |
| Search for patient by :                                               |                     |  |  |  |  |
| SSN Option                                                            |                     |  |  |  |  |
| * Sponsor SSN                                                         |                     |  |  |  |  |
| XXXX-XX-1234                                                          |                     |  |  |  |  |
| * Patient First Name                                                  | * Patient Last Name |  |  |  |  |
| John                                                                  | Doe                 |  |  |  |  |
| * Patient Date of Birth                                               |                     |  |  |  |  |
| 01/02/1960                                                            |                     |  |  |  |  |
| * Search for authorization by<br>Show dates of service for the last 9 |                     |  |  |  |  |
| 6 months 🔻                                                            |                     |  |  |  |  |
| Date of Service Range                                                 |                     |  |  |  |  |
| MM / DD / YYYY                                                        | MM / DD / YYYY      |  |  |  |  |
| Authorization Number                                                  |                     |  |  |  |  |
|                                                                       |                     |  |  |  |  |
| SEARCH RESET                                                          |                     |  |  |  |  |

### Step 3:

Once you locate the authorization you'd like to view, click on the authorization number to view details.

| Check Authorization and Referral Status                                                                                                    |                     |                     |                       |                       |                         |               |  |
|----------------------------------------------------------------------------------------------------|---------------------|---------------------|-----------------------|-----------------------|-------------------------|---------------|--|
| * Sponsor SSN                                                                                                    | >                   | XXX-XX-1234         |                       |                       |                         |               |  |
| * Patient Name                                                                                                    | j.                  | ohn Doe             |                       |                       |                         |               |  |
| * Patient Date of B                                                                                                    | irth 0              | 1/02/1960           |                       |                       |                         |               |  |
| * Patient DBN                                                                                                    | 1                   | 2345678909          |                       |                       |                         |               |  |
| SHOW ME ALL AUTHORIZATIONS AND REFERRALS FOR THIS NUMBER 0030-191213-07941                                                                                                    |                     |                     |                       |                       |                         |               |  |
| Search all Columns                                                                                                    |                     | Show 20             | ▼ entries             | Dates of Servi        | ce 🔻                    |               |  |
| Authorization                                                                                                    | Dates of<br>Service | Place of<br>Service | Servicing<br>Provider | Provider<br>Specialty | Decision<br>Description | Claims Link   |  |
| $\frown$                                                                                                    |                     |                     | Clarion               |                       |                         | View claims   |  |
| 01234-567890-                                                                                                    | 12/13/2019 -        | Outpatient          | Optometry             | Optometrist           | Approved                | for this      |  |
| 05070                                                                                                    | 09/08/2020          |                     | Group                 |                       |                         | authorization |  |
| Showing 1 to 1 of 1 entries < 1 >                                                                                                    |                     |                     |                       |                       |                         |               |  |
| PROCESSING TIMELINES                                                                                                    |                     |                     |                       |                       |                         |               |  |
| Routine prior authorization and referral requests are processed within 2–5 business days of receiving the request from the provider.<br>Urgent requests are processed in an expedited manner for care that needs to be delivered within 72 hours.          |                     |                     |                       |                       |                         |               |  |
| Please Note:Diagnosis-related fields in the detailed results page may be blank. The "View claims for this authorization" link may not<br>show all related claims for this service. For a complete claims summary, please use the Check Claims Status tool. |                     |                     |                       |                       |                         |               |  |
| BACK PRINT                                                                                                    |                     |                     |                       |                       |                         |               |  |

### Step 4:

The details page will show you the authorization status (approved, pended/pending, canceled or denied). This page will also give you an option to view the authorization letter. Click on "View authorization letter" to view and/or print the determination letter from HNFS. The option to view or print an authorization letter will only exist if one has been generated.

#### CHECK AUTHORIZATION AND REFERRAL STATUS

| Authorization 1234-567890-09876                        | Requesting Provider Name NH TWENTYNINE PALMS                                                                                                    |  |  |
|--------------------------------------------------------|----------------------------------------------------------------------------------------------------|--|--|
| Authorization Status Approved                          | Provider Phone (123) 123-4567                                                                                                    |  |  |
| Decision Approved                                      | Servicing Provider Name CLARION OPTOMETRY GROUP                                                                                                    |  |  |
| UIN 1234-567890-09876                                  | Servicing Provider NPI 12345678909                                                                                                    |  |  |
| Patient Name John Doe                                  | Provider Phone (123) 123-4567                                                                                                    |  |  |
| Patient DBN 12345678909                                | Servicing Facility                                                                                                    |  |  |
| Patient DOB 01/02/1960                                 | Provider Address 123 Any City, Town, CA                                                                                                    |  |  |
| Primary Diagnosis Code Z01.00                          | 92284-7911<br>FAX (760) 369-2020<br>Primary Diagnosis / Description Encounter for examinatic<br>eyes and vision without abnormal findings<br>Secondary Diagnosis / Description |  |  |
| Secondary Diagnosis Code                               |                                                                                                    |  |  |
| Plan TRICARE Prime-Retired Sponsors and Family Members |                                                                                                    |  |  |
| Sponsor Name John Doe                                  |                                                                                                    |  |  |
| Sponsor SSN XXXX-XX-1234                               | Specialty Optometrist                                                                                                    |  |  |
| View authorization letter                              |                                                                                                    |  |  |
| View conversion authorization                          |                                                                                                    |  |  |

## **End of Guide**